# Object Recognition Tutorial Using PYNQ Z2 Board

A detailed guide for object detection using deep learning approach on PYNQ Z2 board

Sarala Kumari Surapally Id: 1952794 December 2020

# INTRODUCTION

Object Detection and Recognition is one of the most demanding and challenging jobs in various applications such as autonomous vehicles, Crowd Counting, Face recognition etc. Object Detection involves classifying the objects in an image and localizing them by drawing bounding boxes around the objects in an image.

Object Detection can be done using Machine Learning based techniques and Deep Learning based techniques. In the Machine learning-based approach, the main focus is on various features of an image like color histogram or edges in order to identify the group of pixels that may belong to an object. These features are then passed to a model to predict object location and its label. However, Convolutional Neural Networks (CNNs) are used to achieve object detection in the case of Deep Learning-based approaches.

PYNQ is Python Productivity for Zynq. It is an open-source project from Xilinx that facilitates the design of systems integrated with Zynq All Programmable Systems on Chips (APSoCs). PYNQ-Z2 is an FPGA-based development platform that belongs to the ZYNQ XC7Z020 FPGA family, specifically designed to support PYNQ. Taking advantage of ARM programming and sophisticated software at ZYNQ, designers can build more powerful systems with it. Additionally, SoCs can be processed in Python using jupyter notebook and the code can be developed and implemented directly in PYNQ-Z2. Programmable programs are introduced as tool libraries and program libraries are imported and programmed in the same way as programmed APIs.

In this tutorial, we implement the object detection on the PYNQ Z2 board. This tutorial explains the basic concepts of the PYNQ Z2 board and some of the open-source examples of object recognition available on pynq website. The report is prepared with an assumption that the reader has knowledge of the basics of jupyter notebook and no prior knowledge on the pynq board.

To continue with the project, we need to have a PYNQ Z2 board, SD card preloaded with pynq image, Ethernet cable, USB cable, and web camera to capture images at run time.

# **PYNQ Z2 BOARD FEATURES:**

PYNQ-Z2 board integrates USB and Ethernet to connect to internet, HDMI Input/Output, MIC Input, Audio Output, Arduino interface, Raspberry Pi interface, 2 Pmod, user LED, pushbuttons, switches, MicroSD Slot, Power In port for direct power connection, a Jumper for power source selection and another jumper to select Boot Mode.

It is intended to be easily extensible with Pmod, Arduino, and peripherals, along with generalpurpose GPIO pins.

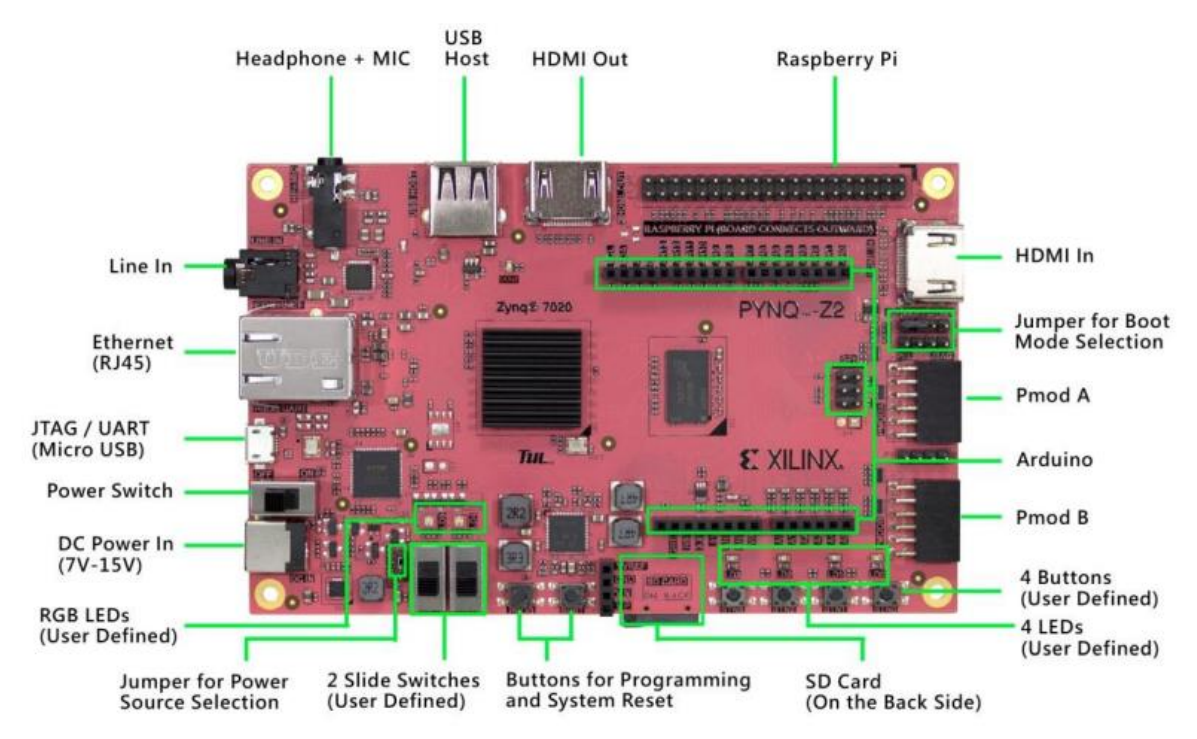

# **MicroSD CARD SETUP:**

You can download the pre-compiled PYNQ-Z2 image using the link http://www.pynq.io/board.html. Connect the microSD card to a PC/Laptop. Open Win32Disk Imager application, select the downloaded pynq image, and click on the write button. This will transfer the pynq image to SD card.

| 👒 Win32 Disk Imager - 1.0                                  | - |     | ×    |
|------------------------------------------------------------|---|-----|------|
| Image File                                                 |   | De  | vice |
| C:/Users/saira/OneDrive/Desktop/RA work/pynq_z2_v2.6.0.img |   | [G: | V -  |
| Hash                                                       |   |     |      |
| None  Generate Copy                                        |   |     |      |
| Read Only Allocated Partitions                             |   |     |      |
| Progress                                                   |   |     |      |
|                                                            |   |     |      |
| Cancel Read Write Verify Only                              |   | Ex  | it   |

# **BOARD SETUP:**

Setup the board by following below steps.

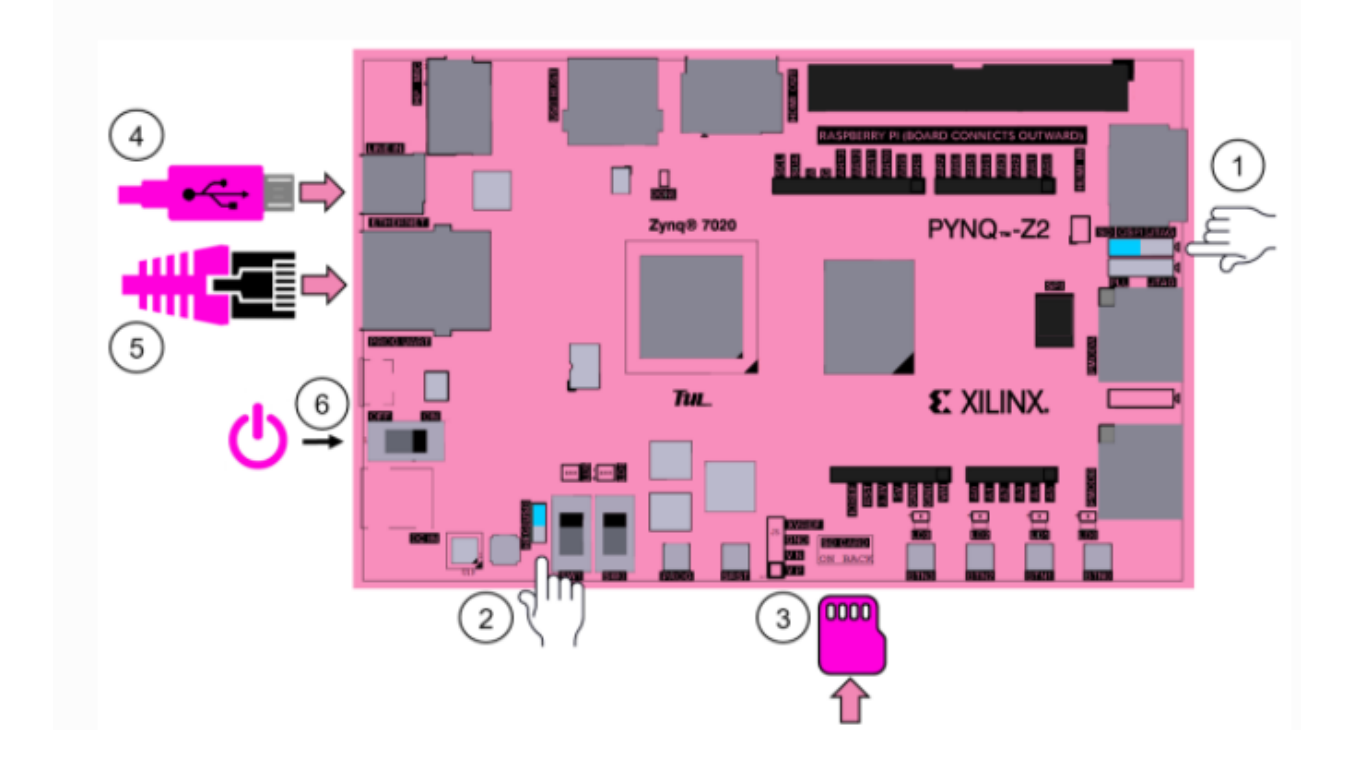

- 1. Set the boot jumper to SD card.
- 2. Set the power jumper to power the board from USB.
- 3. Insert the SD card loaded with pynq image.
- 4. Connect MicroUSB cable to PROG-UART port of the board and USB port to your PC/Laptop.
- 5. Connect Ethernet cable to a PC or to a Router.
- 6. Turn ON the board which will immediately glow the Red LED to indicate that the board has power and then the Done LED will turn ON to confirm that the device is working. Finally, 2 Blue LEDs and four Green LEDs will light up to show that the device is booted and ready to use.

#### **NETWORK CONNECTION:**

Set the IP address of your PC in the same range as the board by following the below steps:

• Open Control Panel -> Select Network and Internet -> Network and Sharing Center and then click on Ethernet (highlighted below)

| ontrol Panel Home                | View your basic network info      | prmation and set up connections |
|----------------------------------|-----------------------------------|---------------------------------|
|                                  | View your active networks         |                                 |
| lange adapter settings           |                                   |                                 |
| iange advanced sharing<br>itings | ATTd5cWKI2<br>Public petwork      | Access type: Internet           |
| edia streaming options           | Public network                    |                                 |
|                                  |                                   |                                 |
|                                  | Unidentified network              | Access type: No network access  |
|                                  | Public network                    | Connections: W Ethernet         |
|                                  | Change your networking settings — |                                 |
|                                  | Ethernet Status                   | ×                               |
|                                  | General                           |                                 |
|                                  |                                   |                                 |
|                                  | Connection                        |                                 |
|                                  | IPv4 Connectivity:                | No network access               |
|                                  | IPv6 Connectivity:                | No network access               |
|                                  | Media State:                      | Enabled                         |
|                                  | Duration:                         | 00:02:42                        |
|                                  | Speed:                            | 1.0 Gbps                        |
|                                  | D <u>e</u> tails                  |                                 |
|                                  |                                   |                                 |
|                                  | Activity                          |                                 |
|                                  |                                   |                                 |
|                                  | Sent -                            | - Received                      |
|                                  | Dadiata 1                         | 104                             |
|                                  | Packets: 1,                       | ,107                            |
|                                  |                                   |                                 |
|                                  |                                   | Diagnose                        |
|                                  |                                   |                                 |
|                                  |                                   | Close                           |

• Select Internet Protocol Version 4 and click on properties.

| Ethernet Properties                                                                                                    | $\times$ |  |  |  |  |
|----------------------------------------------------------------------------------------------------|----------|--|--|--|--|
| Networking Sharing                                                                                                    |          |  |  |  |  |
| Connect using:                                                                                                    |          |  |  |  |  |
| 🛃 Realtek PCIe GbE Family Controller                                                                                                    |          |  |  |  |  |
| <u>Configure</u><br>This connection uses the following items:                                                                                                    | 1        |  |  |  |  |
|                                                                                                    | •        |  |  |  |  |
| Description                                                                                                    |          |  |  |  |  |
| Transmission Control Protocol/Internet Protocol. The default<br>wide area network protocol that provides communication<br>across diverse interconnected networks. |          |  |  |  |  |
| OK Cance                                                                                                    | 1        |  |  |  |  |

• Set the IP Address to 192.168.2.1 and Subnet mask to 255.255.255.0 and click ok

| Internet Protocol Version 4 (TCP/IPv4) Properties                                                                     |                                                                      |  |  |  |
|----------------------------------------------------------------------------------------------------|----------------------------------------------------------------------|--|--|--|
| General                                                                                                    |                                                                      |  |  |  |
| You can get IP settings assigned autor<br>this capability. Otherwise, you need to<br>for the appropriate IP settings. | natically if your network supports<br>ask your network administrator |  |  |  |
| O Obtain an IP address automatical                                                                                    | ly                                                                   |  |  |  |
| Use the following IP address:                                                                                         |                                                                      |  |  |  |
| <u>I</u> P address:                                                                                                   | 192.168.2.1                                                          |  |  |  |
| S <u>u</u> bnet mask:                                                                                                 | 255.255.255.0                                                        |  |  |  |
| Default gateway:                                                                                                    |                                                                      |  |  |  |
| Obtain DNS server address auton                                                                                       | natically                                                            |  |  |  |
| • Use the following DNS server add                                                                                    | resses:                                                              |  |  |  |
| Preferred DNS server:                                                                                                 | 127.0.0.1                                                            |  |  |  |
| <u>A</u> lternate DNS server:                                                                                         | · · ·                                                                |  |  |  |
| Validate settings upon exit                                                                                           | Ad <u>v</u> anced                                                    |  |  |  |
|                                                                                                    | OK Cancel                                                            |  |  |  |

# CONNECTING TO JUPYTER NOTEBOOK:

Open a web browser and navigate to **http://192.168.2.99** to connect to jupyter notebook. You will be navigated to a login screen if the board setup is completed successfully. Enter Username xilinx and password xilinx.

Jupyter Notebook opens as below:

| C Home                            | × +                                                                                                    | -           | ۵         |
|-----------------------------------|----------------------------------------------------------------------------------------------------|-------------|-----------|
| $\leftrightarrow$ $\rightarrow$ C | 🛦 Not secure   192.168.2.99;b090/tree?                                                                                                    | 0 🐵 G       | * 🕥       |
| 🔛 Apps 🔢                          | Handshake 💋 Blackboard Learn 🚥 uhcl eservices 🚡 LinkedIn 🐵 SAP Web IDE Full-S 🔺 Matlab 🍾 Home   Welcome to 🚦 Mail - Surapally, Sar Ŋ Thesis Meeting 🧧 | Launch Me   | eting - Z |
|                                   | 💭 Jupyter                                                                                                    | Logout      |           |
|                                   | Files Running Clusters Nbextensions                                                                                                    |             |           |
|                                   | Select items to perform actions on them.                                                                                                    | New - 2     |           |
|                                   | □ 0 👻 🖿 Name 🗣 Las                                                                                                    | st Modified |           |
|                                   | 2 m                                                                                                    | nonths ago  |           |
|                                   | 2 m                                                                                                    | nonths ago  |           |
|                                   | C BNN-PYNQ-master 2 m                                                                                                    | nonths ago  |           |
|                                   | 2 m                                                                                                    | nonths ago  |           |
|                                   | C getting_started 2 m                                                                                                    | nonths ago  |           |
|                                   | C logictools 2 m                                                                                                    | nonths ago  |           |
|                                   | 2 m                                                                                                    | nonths ago  |           |
|                                   | C QNN-MO-PYNQ-master 2 m                                                                                                    | nonths ago  |           |
|                                   | 🗆 🖉 Untitled ipynb 2 m                                                                                                    | nonths ago  |           |
|                                   | 🗆 🖉 Welcome to Pynq.ipynb 2 m                                                                                                    | nonths ago  |           |
|                                   | D D BNN-PYNQ-master.zip 2 m                                                                                                    | nonths ago  |           |
|                                   | C C QNN-MO-PYNQ-master.zip 2 m                                                                                                    | nonths ago  |           |

# INSTALLING PACKAGES ON PYNQ BOARD:

Example projects can be accessed from pynq website http://www.pynq.io/examples.

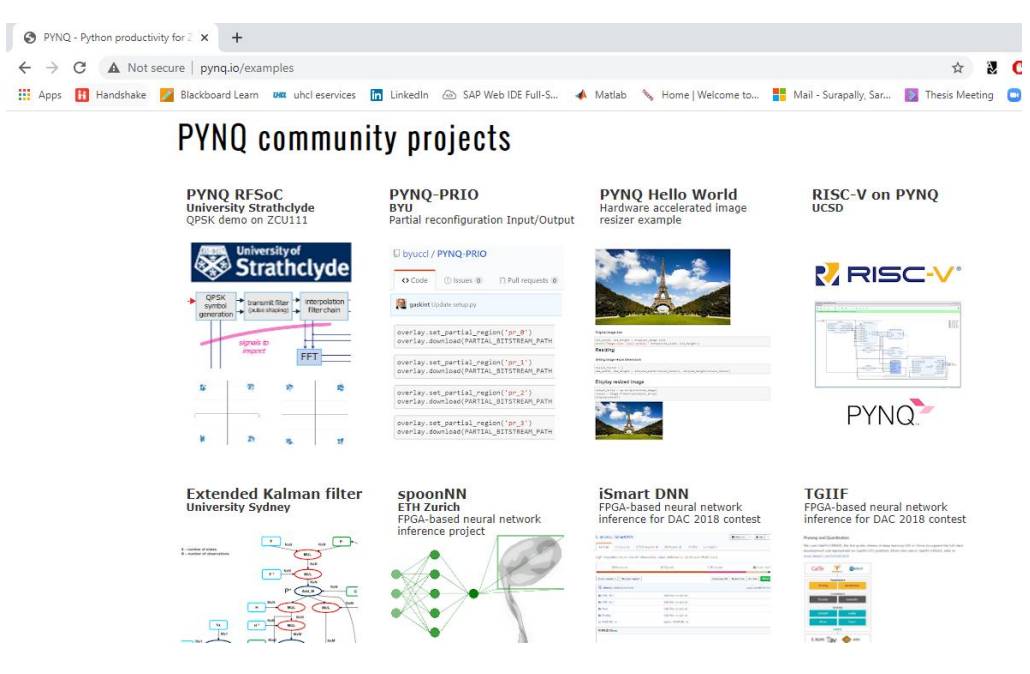

Install the example packages on pynq board by following below steps:

• Download the source code of the example project from github.

| $\leftarrow$ $\rightarrow$ C $\square$ github.com/Xilinx/BNN-PYNQ/ |                                                                       |                     |
|--------------------------------------------------------------------|-----------------------------------------------------------------------|---------------------|
| 🗰 Apps 🚻 Handshake 📝 Blackboard Learn 🕮 uhcle                      | eservices 📊 LinkedIn 🐵 SAP Web IDE Full-S 🔺 Matlab 🍾 Home   Welcon    | ne to 📕 Mail - Sura |
| ♥♥♥ Why GitHub? ▼ Team Enterprise                                  | Explore $\vee$ Marketplace Pricing $\vee$                             | Search              |
| ₽ Xilinx / BNN-PYNQ                                                |                                                                       |                     |
| <>Code ① Issues 7 1 ℃ Pull requests                                | 🕞 Actions 🔟 Projects 🔅 Security 🗠 Insights                            |                     |
| 🐉 master 👻 🤔 1 branch 🕤 0 tags                                     | Go to file                                                            | ⊻ Code +            |
| ussamazahid96 and giuliogamba Imp                                  | proved finnthesizer with vectorized implement 🔐 🗸 eb19cb5 on Feb 21   | 🕚 116 commits       |
| bnn                                                                | Merged pull request from ussamazahid96                                | 10 months ago       |
| notebooks                                                          | Update LFC-BNN_Chars_Webcam.ipynb                                     | 2 years ago         |
| tests                                                              | Added support for PYNQ on Ultra96. Added examples at different precis | 2 years ago         |
| 🗅 .gitmodules                                                      | Added hls library as submodule and updated scripts (#117)             | 15 months ago       |

• Upload the code to jupyter notebook using UPLOAD option. Select the downloaded zip folder and click open.

| 0         | Home                        | × +                               |             |                                       |             | _              |            | ×       |
|-----------|-----------------------------|-----------------------------------|-------------|---------------------------------------|-------------|----------------|------------|---------|
| ~         | → C ▲ Not secure            | e   192.168.2.99:9090/tree?       |             | \$                                    | 🕑 🐠         | C              | * 5        | :       |
| A         | pps 🚹 Handshake 🗾           | Blackboard Learn 🗰 uhcl eservices | ; in Linked | In 🐵 SAP Wei                          | DIDE Full-S |                | Matlab     | **      |
| 💭 ງເ      | upyter                      |                                   |             |                                       |             |                | Lo         | ogout   |
| Files     | Running Clusters            | 8 Nbextensions                    |             |                                       |             |                | _          |         |
| Select it | ems to perform actions on t | hem.                              |             |                                       |             | Up             | load ew    | - 3     |
| 0 0       | -                           |                                   |             |                                       |             |                | Lust Mod   | dified  |
|           | 🗅 base                      |                                   |             |                                       |             |                | 2 months   | ago ago |
|           | 💿 Open                      |                                   |             |                                       |             | ×              | 2 months   | ago ago |
|           | ← → ヾ ↑ 📙 « R/              | A work > Examples ~               | ۹ ن         | Search Examples                       |             |                | 2 months   | ago ago |
|           | Organize 🔻 New fold         | ler                               |             |                                       |             |                | 2 months   | ago     |
|           | Documents                   | Name ^                            |             | Date modified                         | Т           | jype           | 2 months   | ago     |
|           | Pictures                    | QNN-MO-PYNQ-master                |             | 12/14/2020 11:03                      | PM F        | ile fi         | 2 months   | ago     |
|           | 📥 OneDrive - Univer         | BNN-PYNQ-master                   |             | 10/5/2020 6:25 PM                     | И V         | VinR           | 2 months   | 200     |
|           | This PC                     | PYNQ-master                       |             | 10/6/2020 2:24 PM                     | И V         | VinR           | 2 11011113 | rago    |
|           | 3D Objects                  | UNN-MO-PYNQ-master                |             | 12/14/2020 11:04<br>12/15/2020 5:43 P | РМ V<br>M Т | Vink<br>Text I | 2 months   | s ago   |
|           | Desktop 🗸                   | <                                 |             | 12, 13, 2020 3.431                    |             | >              | 2 months   | ago     |
|           | File r                      | ame: BNN-PYNQ-master              | ~           |                                       | ~           |                | 2 months   | ago ago |
|           |                             | -                                 | 0           | pen 😽                                 | Cancel      |                | 2 months   | ago ago |
|           | ONN-MO-PYNO-master          | zin                               |             |                                       |             |                | 2 months   | ado     |

• Open a new notebook and unzip the file using below code:

| ڬ Jupyter                                                                                                    |                       | Logout     |
|----------------------------------------------------------------------------------------------------|-----------------------|------------|
| Files Running Clusters Nbextensions                                                                                        |                       |            |
| elect items to perform actions on them.                                                                                    | Uploa                 | ad New - 2 |
|                                                                                                    | Notebook:<br>Python 3 | d          |
| D 🗅 base                                                                                                    | Other:                | 30         |
| 🗆 🗅 bnn                                                                                                    | Text File             | Jo         |
| BNN-PYNQ-master                                                                                                    | Folder<br>Terminal    | 30         |
|                                                                                                    | ·······               | <u></u>    |
| CJupyter Untitled (autosaved)                                                                                              | (                     | 2 Logout   |
| File Edit View Insert Cell Kernel Widgets Help                                                                             | Trusted               | Python 3 C |
| 🖺 🕂 🕅 🔁 🛧 🖌 M Run 🔳 C Code 🗸 🖾                                                                                             |                       |            |
|                                                                                                    |                       |            |
| <pre>In [1]: import zipfile<br/>with zipfile.ZipFile("BNN-PYNQ-master.zip", "r") as zip_ref<br/>zip_ref.extractall()</pre> | :                     |            |

• Then open a new terminal in jupyter notebook and run the setup.py file using "python3 setup.py install" command.

| C BNN-PY                        | 'NQ-master/                | ×                        | >_ root              | t@pynq: /hom             | e/xilinx/jupy          | ter ×             | +       |        |       |       | _ |   |
|---------------------------------|----------------------------|--------------------------|----------------------|--------------------------|------------------------|-------------------|---------|--------|-------|-------|---|---|
| $\leftrightarrow \rightarrow c$ | A Not                      | secure   192             | .168.2.99            | :9090/termir             | nals/1                 |                   | ☆       | ð      | 0     | ABP   | G | * |
| Apps                            | Handshake                  | 💋 Blackboa               | ard Learn            | <b>দেৱে</b> uhcl ese     | rvices in              | LinkedIn          | ⊕ S/    | AP Web | IDE F | ull-S | 4 | М |
| 💭 јиру                          | ter                        |                          |                      |                          |                        |                   |         |        |       |       |   |   |
|                                 |                            |                          |                      |                          |                        |                   |         |        |       |       |   |   |
| root@pynq<br>root@pynq          | :/home/xili<br>:/home/xili | nx# cd jup<br>nx/jupyter | yter_not<br>_noteboo | tebooks/BN<br>oks/BNN-PY | N-PYNQ-ma<br>NQ-master | aster<br>r# pytho | on3 set | up.py  | / ins | tall  |   |   |

• This will install the project package on board and create a directory in the jupyter home area.

| Files       | Running           | Clusters        | Nbextensions |
|-------------|-------------------|-----------------|--------------|
| Select iter | ns to perform act | ions on them.   |              |
| 0           | 👻 🖿 / bnn         |                 |              |
| C           | J                 |                 |              |
|             | D pictures        |                 |              |
|             | CNV-BNN_Cifa      | ar10.ipynb      |              |
|             | CNV-BNN_Roa       | ad-Signs.ipynb  |              |
|             | CNV-BNN_SVI       | HN.ipynb        |              |
|             | CNV-QNN_Cifa      | ar10.ipynb      |              |
|             | CNV-QNN_Cifa      | ar10_Testset.ip | ynb          |
|             | CNV-QNN_Cifa      | ar10_Webcam     | ipynb        |
|             | LFC-BNN_Cha       | rs_Webcam.ip    | ynb          |
|             | EFC-BNN_MN        | ST_Webcam.i     | pynb         |
|             | EFC-QNN_MN        | IST.ipynb       |              |

# **EXAMPLE 1: ROAD SIGN RECOGNITION USING BNN**

Source Code: https://github.com/Xilinx/BNN-PYNQ/

This example recognizes input image with a binarized neural network emphasizing 6 convolutional layers, 3 max pool layers, and 3 fully connected layers. It uses a German road-sign dataset and can classify 42 classes of road signs. The example has successfully identified the road signs from the given input images.

Input images are:

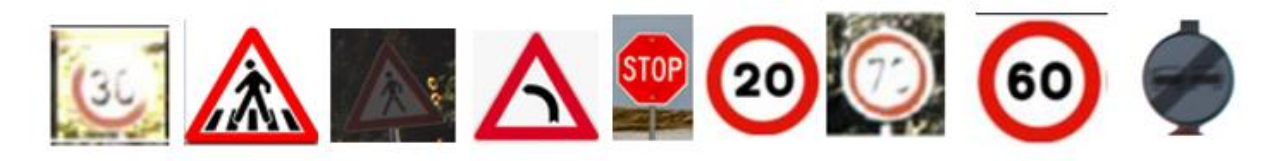

#### Launching BNN in hardware:

Inference took 4840.00 microseconds, 537.78 usec per image Classification rate: 1859.50 images per second Identified classes: [ 1 27 27 19 14 1 4 3 41] Identified class name: 30 Km/h Identified class name: Pedestrians in road ahead Identified class name: Pedestrians in road ahead Identified class name: Bend to left Identified class name: Stop Identified class name: 30 Km/h Identified class name: 70 Km/h Identified class name: 60 Km/h Identified class name: End of no-overtaking zone

#### Launching BNN in Software:

Inference took 14312376.00 microseconds, 1590264.00 usec per image Classification rate: 0.63 images per second Identified classes: [ 1 27 27 19 14 1 4 3 41] Identified class name: 30 Km/h Identified class name: Pedestrians in road ahead Identified class name: Pedestrians in road ahead Identified class name: Bend to left Identified class name: Stop Identified class name: 30 Km/h Identified class name: 70 Km/h Identified class name: 60 Km/h Identified class name: End of no-overtaking zone From the results, we can clearly notice that the time taken to identify road signs in input images in hardware is less than in software.

The below code snippet searches if there is any stop sign in the input image and locates if found.

```
results = classifier.classify_images(images)
end = results == 14
indicies = []
indicies = end.nonzero()[0]
from PIL import ImageDraw
im2 = Image.open(image_file)
draw2 = ImageDraw.Draw(im2)
for i in indicies:
    draw2.rectangle(bounds[i], outline='red')
im2
```

Inference took 289264.99 microseconds, 329.83 usec per image Classification rate: 3031.82 images per second

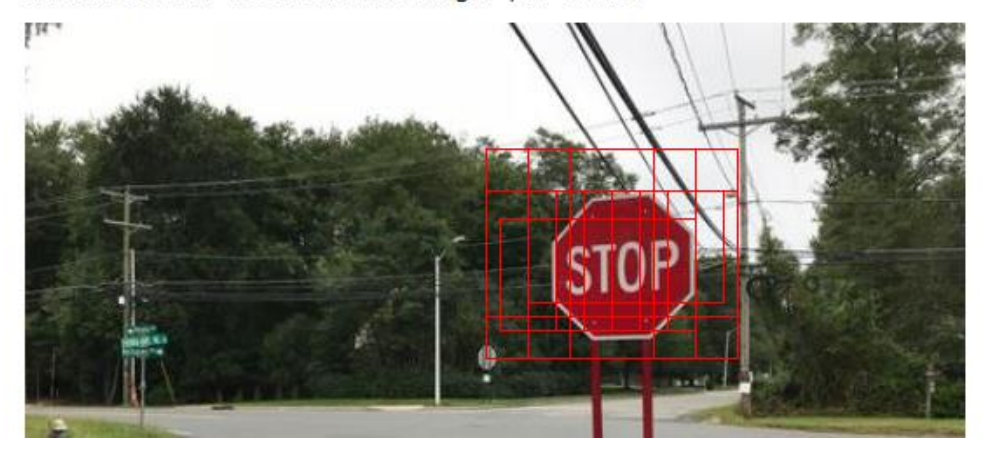

# **EXAMPLE 2A: FACE DETECTION USING OPEN CV**

In this example, a webcamera is connected to the USB port of the board. The webcam captures the runtime images to which open cv face detection will be applied. The example detects and locates face and eyes from the image.

#### **INPUT:**

#### Step 4: Now use matplotlib to show image inside notebook

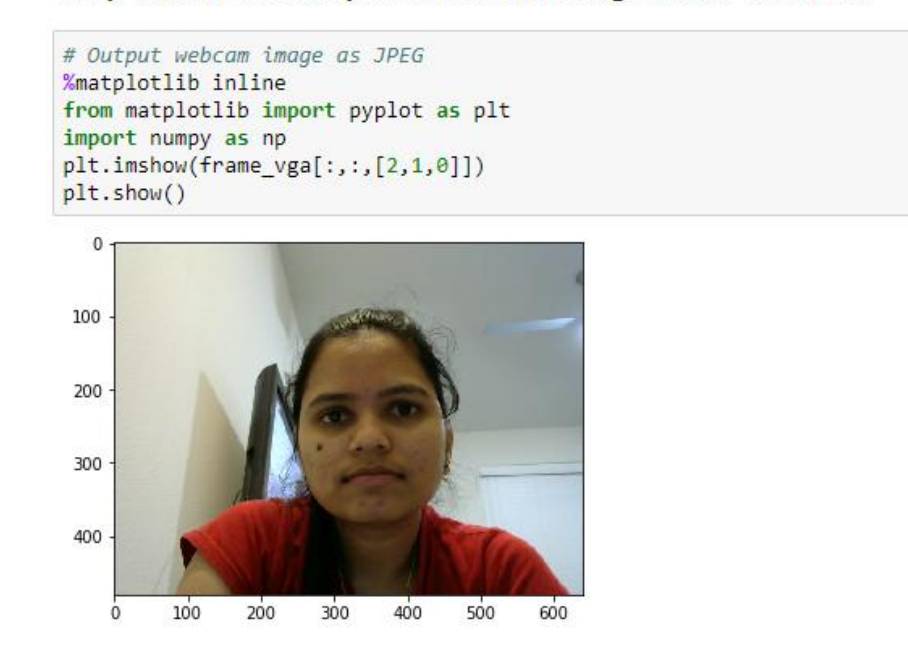

#### **RESULT:**

#### Step 7: Now use matplotlib to show image inside notebook

```
# Output OpenCV results via matplotlib
%matplotlib inline
from matplotlib import pyplot as plt
import numpy as np
plt.imshow(np_frame[:,:,[2,1,0]])
plt.show()
```

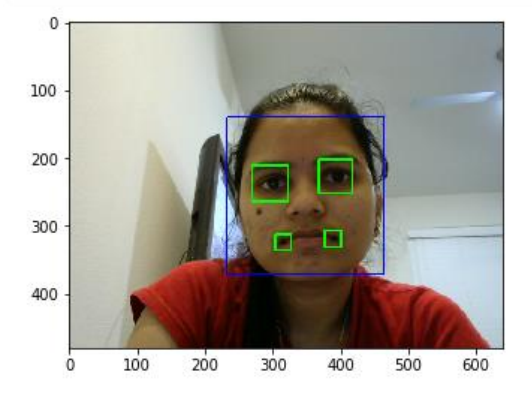

#### **EXAMPLE 2B: EDGE DETECTION USING OPENCV**

In this project, the USB camera is connected with the PYNQ USB Port. A Monitor is attached to the HDMI output port of the PYNQ board. Computer Vision-based edge detection algorithm like Canny Edge algorithm is applied to the real-time video using Python Programming. The result will be displayed on the monitor with edge detection applied.

#### **INPUT**

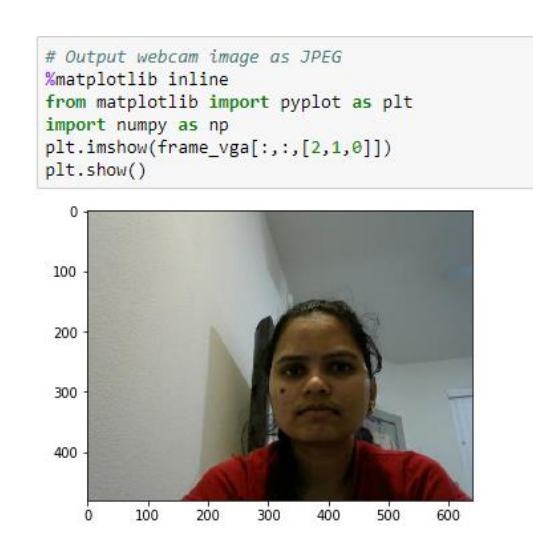

RESULT

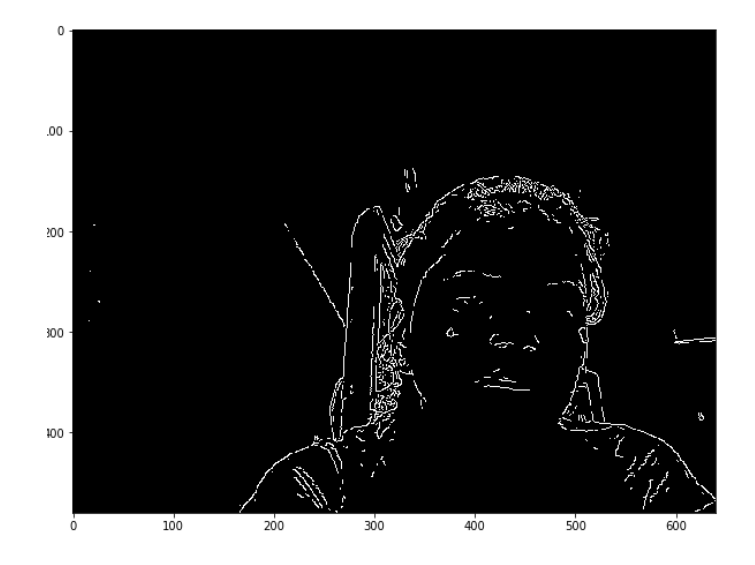

# **EXAMPLE 3: OBJECT DETECTION USING QNN**

Source Code: <a href="https://github.com/Xilinx/QNN-MO-PYNQ">https://github.com/Xilinx/QNN-MO-PYNQ</a>

In this project, a kind of Tiny-Yolo model was developed based on the Darknet network to recognize multiple objects. Each input image is associated with a single neural network. This network works by diving the image into multiple regions and predicting bounding boxes and probabilities for each region. The object is recognized and labeled as shown below with the probability.

The project classifies multiple objects in the input image with the respective probability as shown in the below images:

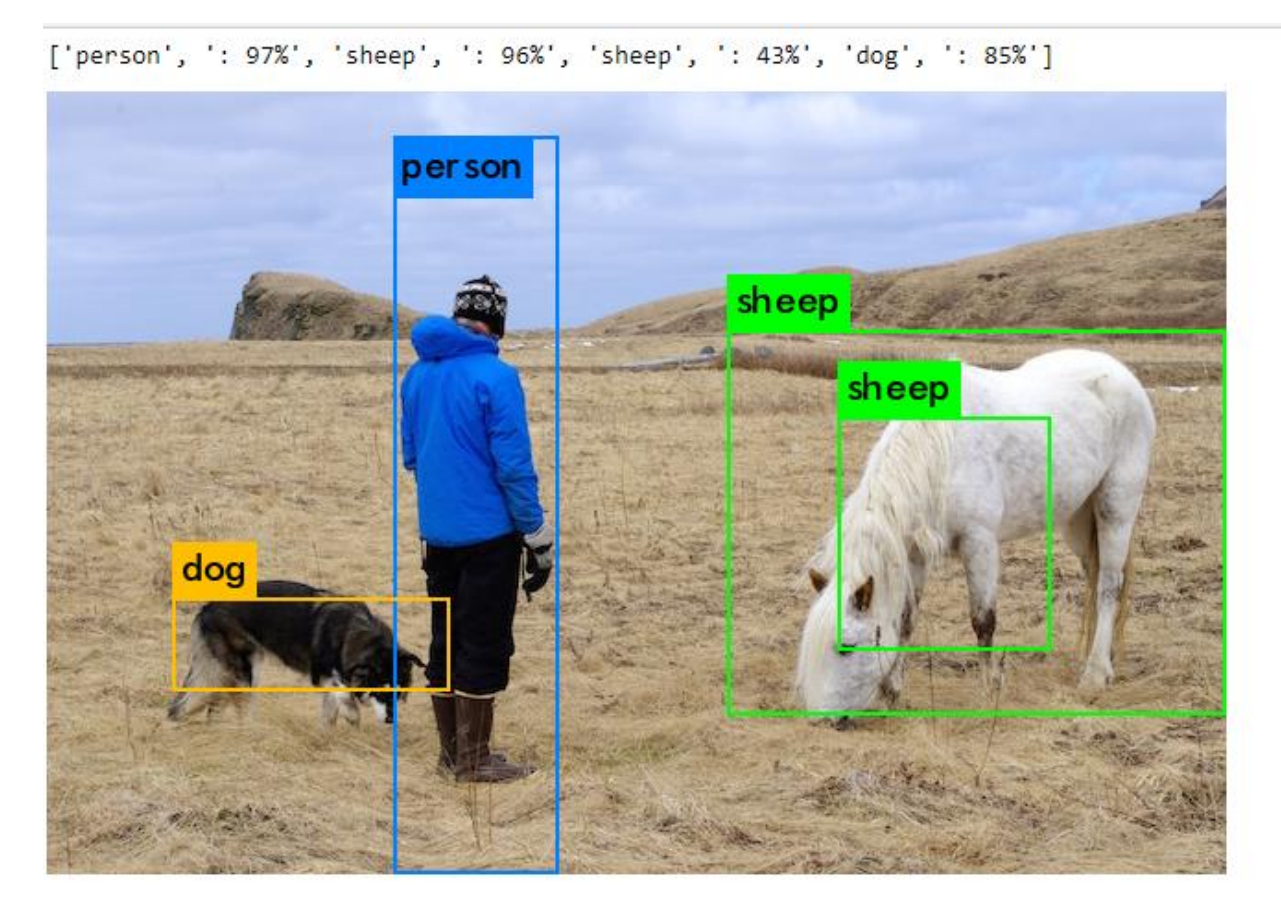

['car', ': 92%']

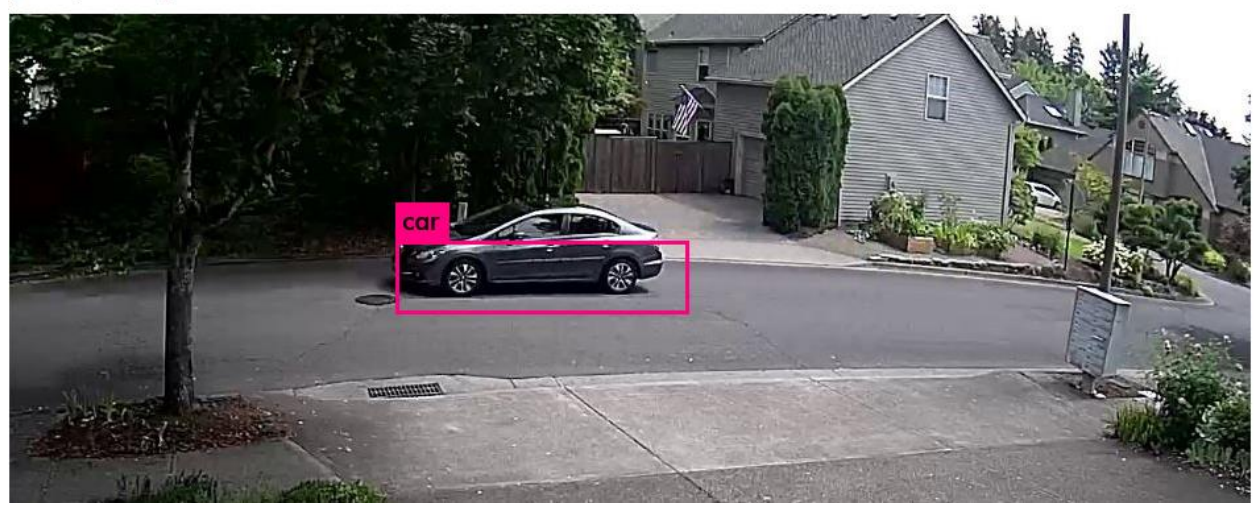

['car', ': 86%', 'dog', ': 86%', 'bicycle', ': 78%']

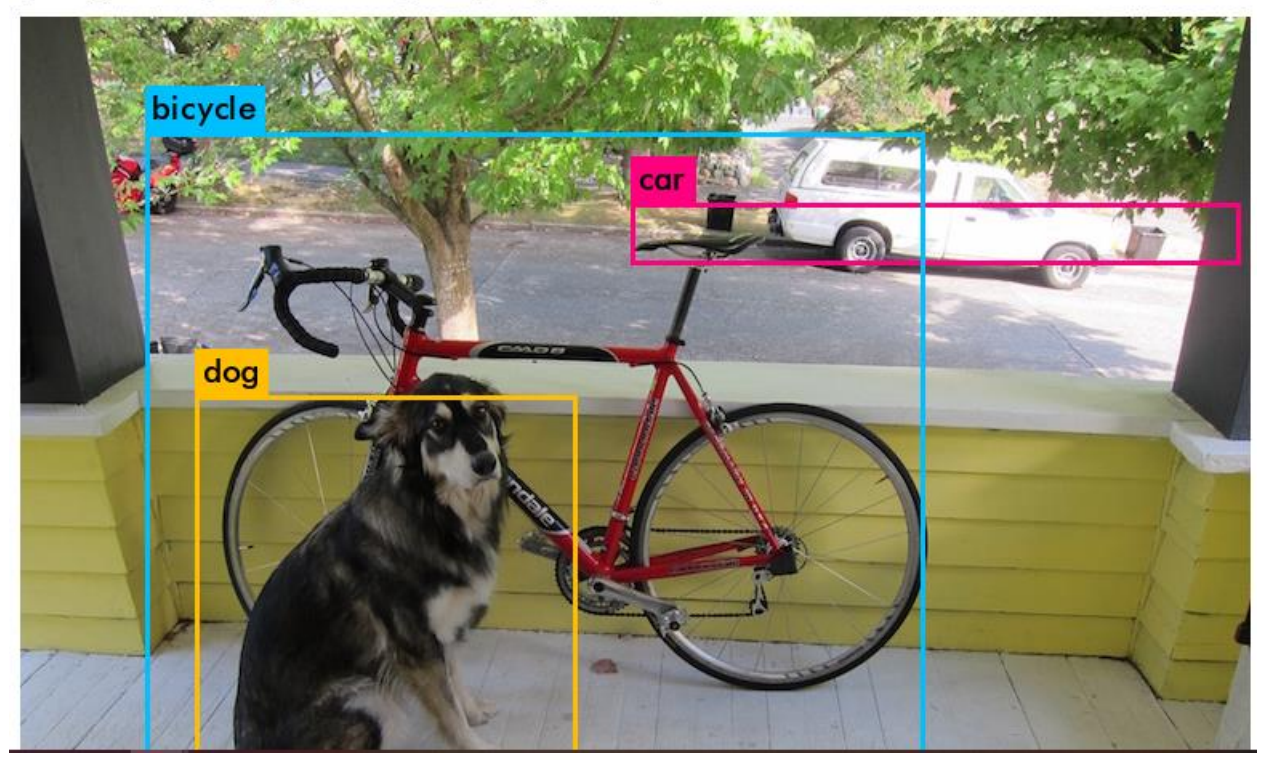

['car', ': 84%', 'car', ': 46%', 'person', ': 75%', 'bus', ': 30%']

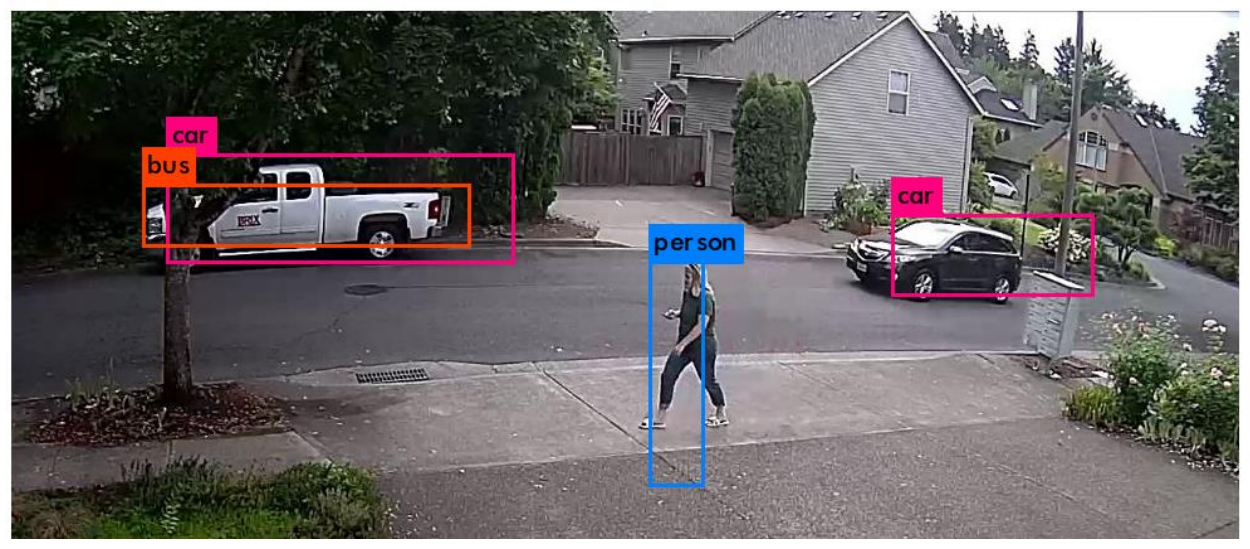

#### **REFERENCES:**

- 1. Xilinx. PYNQ: Python Productivity for Zynq. url: http://www.pynq.io
- 2. TUL Corporation, "TUL PYNQ-Z2 Board Based on Xilinx Zynq SoC." 2020, url: http://www.tul.com.tw/ProductsPYNQ-Z2.html.
- 3. BNN-PYNQ PIP INSTALL Package. url: https://github.com/Xilinx/BNN-PYNQ/
- 4. QNN-MO-PYNQ PIP INSTALL Package. <u>url:https://github.com/Xilinx/QNN-MO-PYNQ</u>
- 5. OpenCV Face Detection HDMI url:https://github.com/Xilinx/PYNQ/blob/v2.0/boards/Pynq-Z1/base/notebooks/video/opencv\_face\_detect\_hdmi.ipynb
- 6. OpenCV Filters Webcam. Url: <u>https://github.com/Xilinx/PYNQ/blob/v1.4/Pynq-Z1/notebooks/examples/opencv\_filters\_webcam.ipynb</u>
- 7. OpenCV Team. About OpenCV (Open Source Computer Vision Library). url: <a href="https://opencv.org/about/">https://opencv.org/about/</a>
- Joseph Redmon et al. "You Only Look Once: Unified, Real-Time Object Detection". In: CoRR abs/1506.02640 (2015). arXiv: 1506.02640. url: <u>http://arxiv.org/abs/1506.02640</u>.
- T. Wu, Y. Wang, W. Shi and J. Lu, "HydraMini: An FPGA-based Affordable Research and Education Platform for Autonomous Driving," 2020 International Conference on Connected and Autonomous Driving (MetroCAD), Detroit, MI, USA, 2020, pp. 45-52, doi: 10.1109/MetroCAD48866.2020.00016.
- 10. Xilinx Inc., "Zynq-7000 SoC product." 2020, url:<u>https://www.xilinx.com/products/silicon-devices/soc/zynq-7000.html</u>
- 11. V. Y. Çambay, A. Uçar and M. A. Arserim, "Object Detection on FPGAs and GPUs by Using Accelerated Deep Learning," 2019 International Artificial Intelligence and Data Processing Symposium (IDAP), Malatya, Turkey, 2019, pp. 1-5, doi: 10.1109/IDAP.2019.8875870.